## AirDropを使用したアドレス帳の移行手順 [iOS18ver] 57

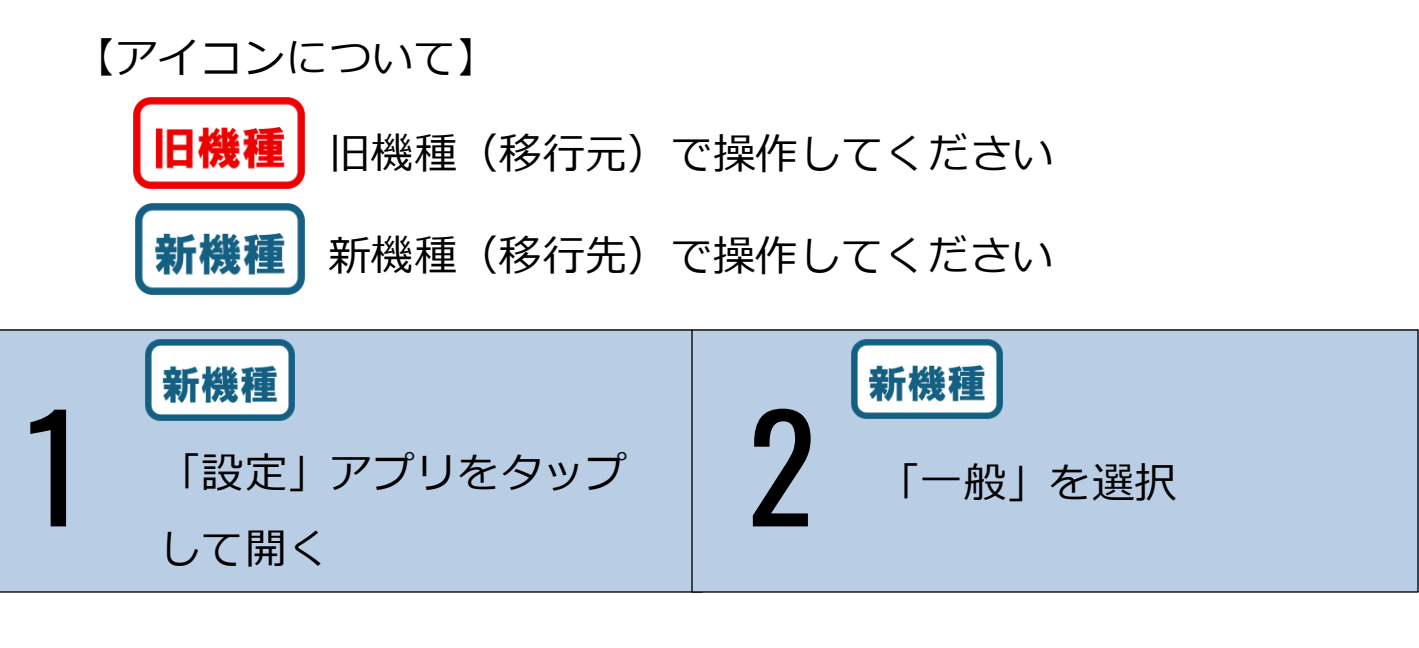

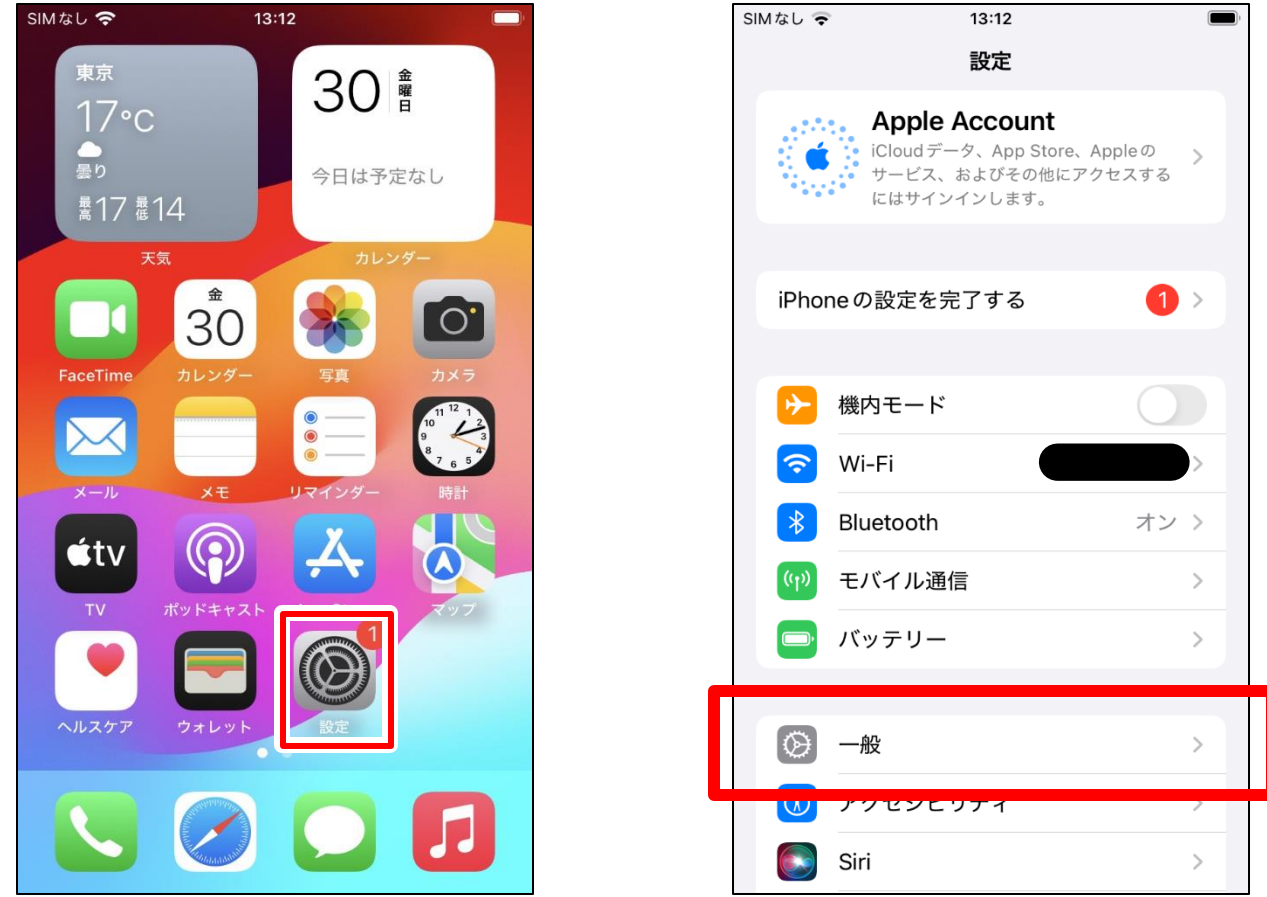

## 動画版マニュアルはこちら!(YouTubeに飛びます) <u>https://www.youtube.com/shorts/eFJfZMbY65g</u>

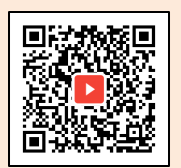

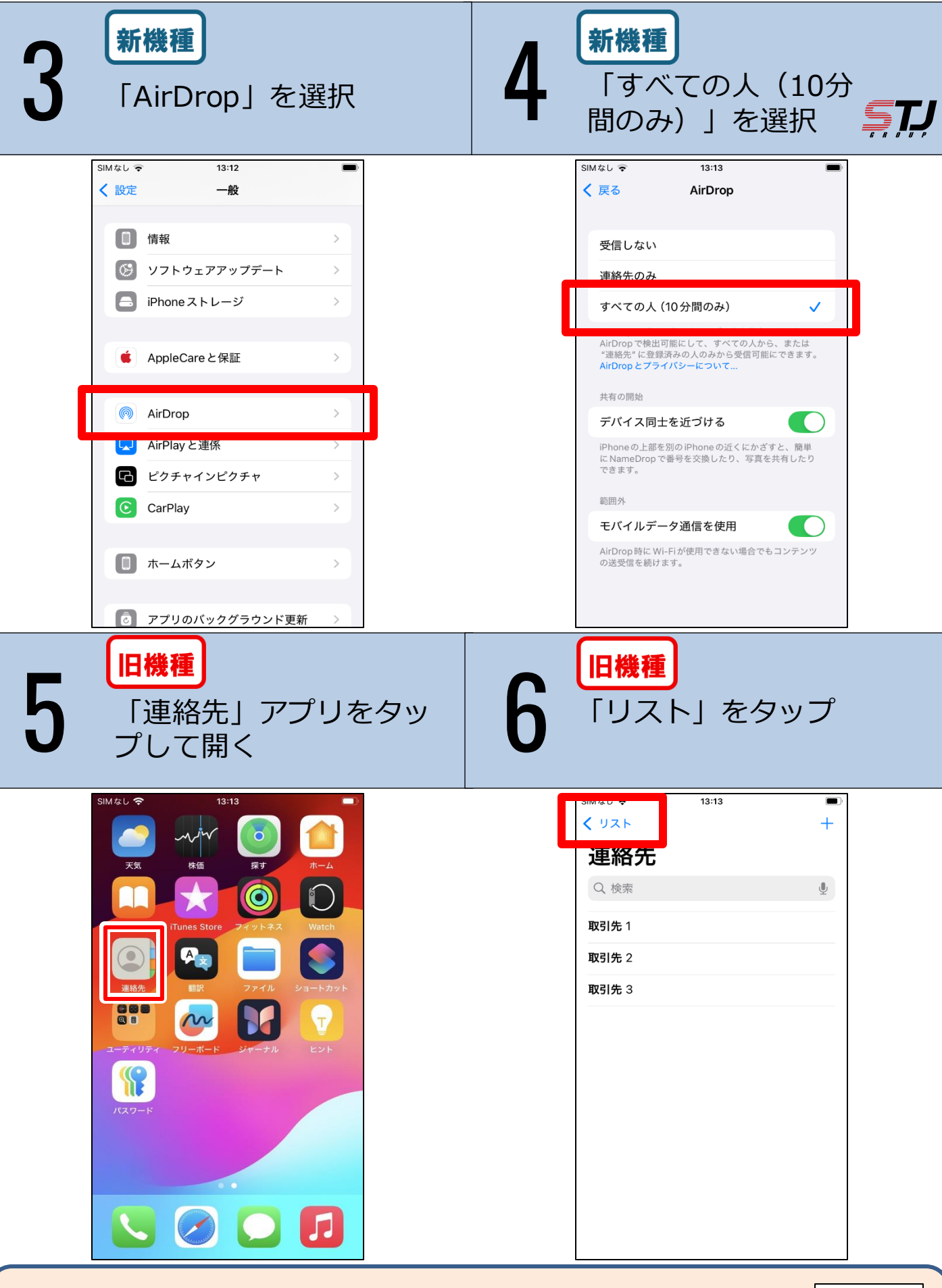

動画版マニュアルはこちら!(YouTubeに飛びます) <u>https://www.youtube.com/shorts/eFJfZMbY65g</u>

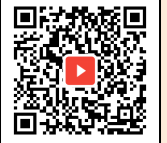

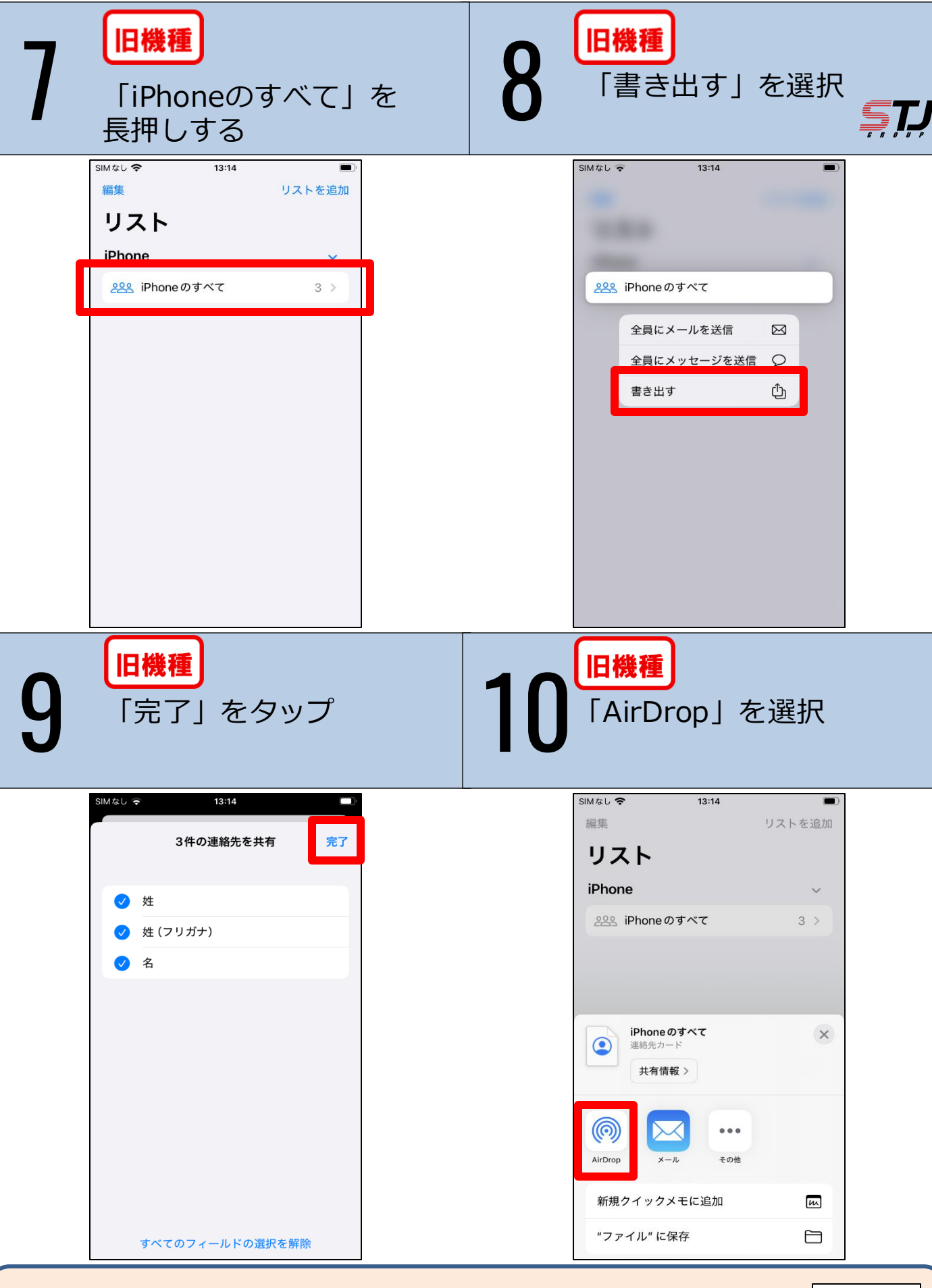

動画版マニュアルはこちら! (YouTubeに飛びます) <u>https://www.youtube.com/shorts/eFJfZMbY65g</u>

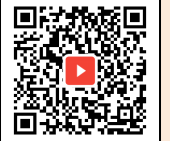

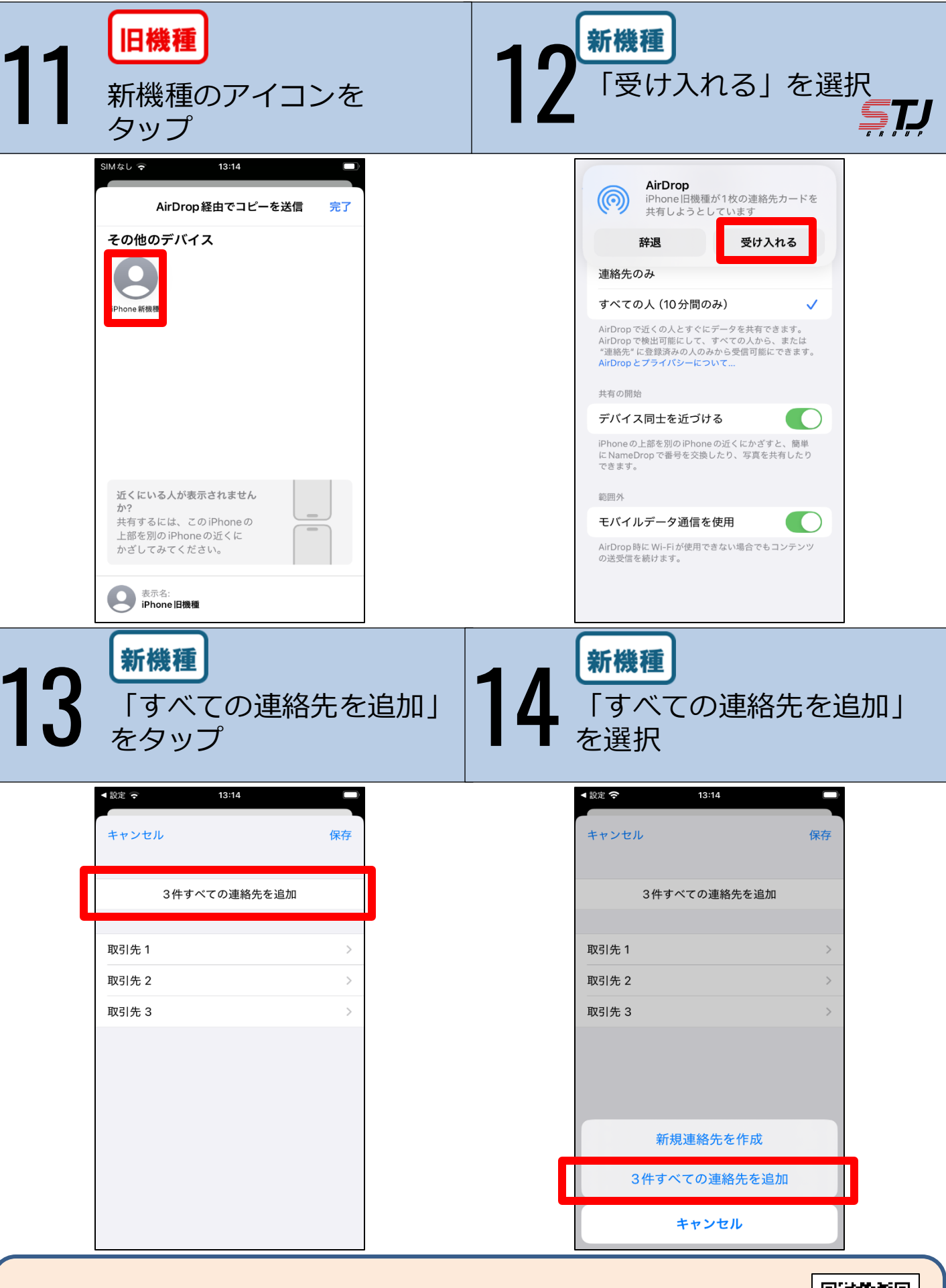

動画版マニュアルはこちら!(YouTubeに飛びます) <u>https://www.youtube.com/shorts/eFJfZMbY65g</u>

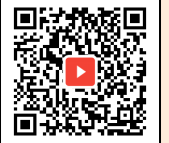

| <b>15 新機種</b><br>「新規連約<br>を選択 | 各先を作成」                  |  |
|-------------------------------|-------------------------|--|
| < 設定 <b>今</b> 13:*            | 5                       |  |
| キャンセル                         | 保存                      |  |
| 3件すべての道                       | 直絡先を追加                  |  |
| 取引先 1                         | >                       |  |
| 取引先 2                         | >                       |  |
| 取引先 3                         | >                       |  |
|                               |                         |  |
| 3件の連絡先が既存のエント<br>これらの連絡先を     | リと一致しませんでした。<br>追加しますか? |  |
| 新規連絡先を作成                      |                         |  |
| ++>                           | セル                      |  |

## 動画版マニュアルはこちら! (YouTubeに飛びます) https://www.youtube.com/shorts/eFJfZMbY65g

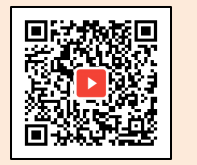

## サンテレコムジャパンオリジナルサービス

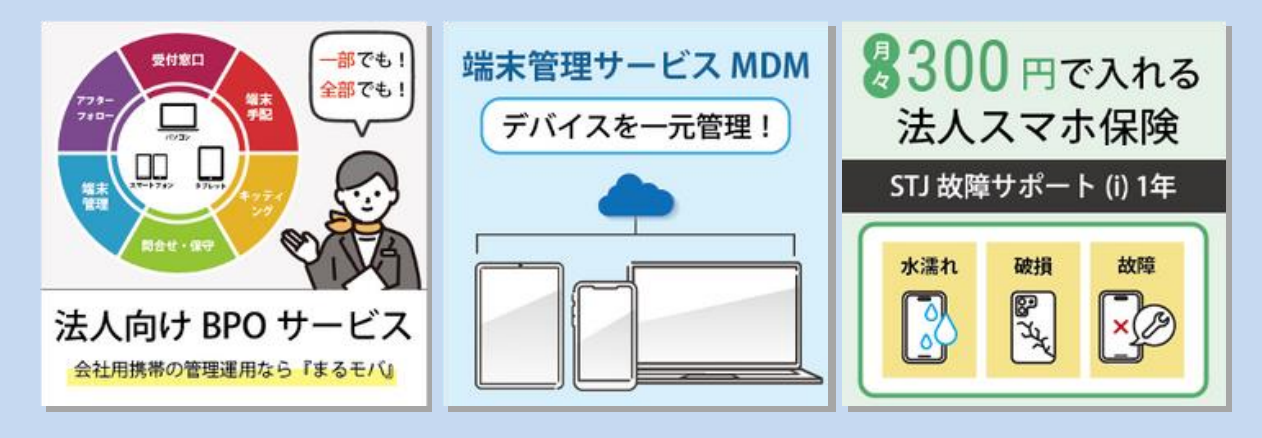

**株式会社サンテレコムジャパン** 〒105-0022 東京都港区海岸2-2-6 7F https://msc.stjg.jp

03-6367-0107
(受付時間) 9:00~17:00 (土日祝祭日除く)

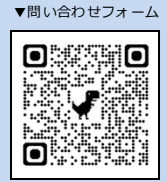